# 温岭市工程建设投标保证保险

投保人(投标人)操作手册

## 目录

| 第一 | -章 保函申请流程 | 1 |
|----|-----------|---|
|    | 一、交易中心登录  | 1 |
|    | 二、项目选择    | 1 |
|    | 三、 投保申请   | 2 |
|    | 四、 缴纳保费   | 3 |
|    | 五、 下载保函   | 4 |
| 第二 | 章 退保申请流程  | 5 |
|    | 一、退保规则    | 5 |
|    | 二、退保申请    | 5 |
| 第三 | 至章 发票申请流程 | 6 |
|    | 一、申请开票    | 6 |
|    | 二、查看发票信息  | 7 |
|    |           |   |

# 第一章 保函申请流程

## 一、交易中心登录

使用 IE 浏览器进入温岭市公共资源电子交易平台: http://www.wl.gov.cn/col/col1402172/index.html

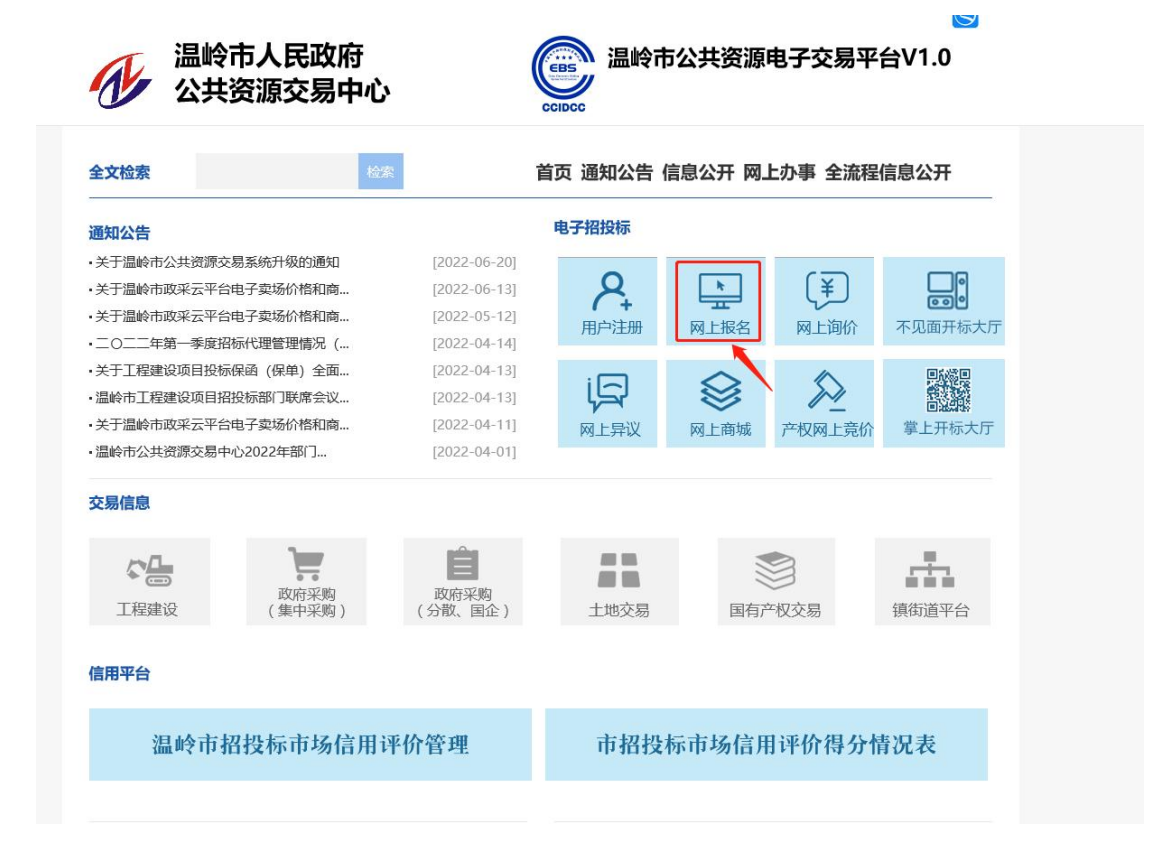

## 二、项目选择

投保人登录温岭市公共资源交易平台,完成项目报名,从【已报名项目】分 栏中选择所要投标的项目。

| <b>修</b> 温岭市公共资                               | 源电子交易平台   | (网上投标系统)                    | 國家務計中心指導計局     | 2022年6月31日 皇祖二 14:30:11 |      |         |     |                 |                  |                  |           |
|-----------------------------------------------|-----------|-----------------------------|----------------|-------------------------|------|---------|-----|-----------------|------------------|------------------|-----------|
| 功能导航器<br>• 网上投标                               | ↓ 项目报名    |                             |                |                         |      |         |     |                 |                  |                  |           |
| <ul> <li>2 项目报名</li> <li>■ 邀请指标</li> </ul>    | 项目编号      | 项目名称                        |                |                         | 据标方  | z       | 标段数 | 报名开始时间          | 报名截止时间           | 开标日期             | <b>报作</b> |
| 已級名项目                                         | 620180056 | 诸般市五龙山公园北入口(下 <b>古</b> 严)景的 | RINE CONTINUES |                         | 公开招标 | 彩(資稽后审) | 1   | 2022年4月12日 8:00 | 2022年7月30日 8:00  | 2022年12月30日 9:00 | 项目接名      |
| <ul> <li>問題</li> <li>新福祉文件</li> </ul>         | G20180053 | 這時市這時間上河亞村低丘爆集土地开放          | 化原目 《保证则试》     |                         | 公开编辑 | 計(資稽后审) | 1   | 2022年5月1日 8.00  | 2022年6月27日 23:00 | 2022年6月30日 9:00  | 项目标名      |
| <ul> <li>保证金绑定</li> <li>益勤开后【项目列表】</li> </ul> | 篇1/1页(#   | (\$51#21                    |                |                         |      |         |     |                 |                  |                  |           |
| <ul><li>♀ 単位投始</li><li>■ 历史项目</li></ul>       |           |                             |                |                         |      |         |     |                 |                  |                  |           |
| ・用户中心                                         |           |                             |                |                         |      |         |     |                 |                  |                  |           |
| 畫 单位基本信息                                      |           |                             |                |                         |      |         |     |                 |                  |                  |           |
| ■ 营业统限                                        |           |                             |                |                         |      |         |     |                 |                  |                  |           |
| ■ 并户许可证                                       |           |                             |                |                         |      |         |     |                 |                  |                  |           |
| ❸ 安全生产许可证                                     |           |                             |                |                         |      |         |     |                 |                  |                  |           |
| ▶ 经营资质                                        |           |                             |                |                         |      |         |     |                 |                  |                  |           |
| <ul> <li>A证人员</li> </ul>                      |           |                             |                |                         |      |         |     |                 |                  |                  |           |

| <b>沙</b> 温岭市公共资源                                 | 源电子交易平台(  | (网上投标系统) 国家图1中心标制词 2022年6         | 月31日 黛鴦二 14:39:07 |     |                      |                  |                   |              |  |
|--------------------------------------------------|-----------|-----------------------------------|-------------------|-----|----------------------|------------------|-------------------|--------------|--|
| 功能导航器                                            | 己报名项目     |                                   |                   |     |                      |                  |                   |              |  |
| 网上投标                                             |           |                                   |                   |     |                      |                  |                   |              |  |
| <ul> <li>項目报名</li> <li>違連招标</li> </ul>           | 项目编号      | 项目名称                              | 指称方式              | 标段数 | 报名开始时间               | 报名截止时间           | 开标日期              | 最作           |  |
| <ul> <li>已接名项目</li> <li>予結</li> </ul>            | 620180057 | 畫的市醫療請五六七種神地质量進升一期质益 【保迅船试】       | 公开指标(资格后审)        | 1   | 2022年4月13日 8:00      | 2022年12月31日 0 30 | 2022年12月31日 9:00  | 重看报朱体恩 微的保证金 |  |
| 新 管磁文件                                           | 620180054 | 温前水大系水厂迁扩建工程温度【保密则式3              | 公开招称(炭极后审)        | 1   | 20223\$F4,F]29日 8:00 | 2022年12月30日 8:00 | 2022年12月31日 14:30 | 重着探名信息 掌的伴证金 |  |
| <ul> <li>保证金術型</li> <li>二 新新开始(10日初年)</li> </ul> | 620180058 | 温的市台描述五六七地研始质量提升二期项目 [ () () 印刷 ] | 公开招标(资格后审)        | 1   | 2022年4月20日 8:00      | 2022年10月31日 8:00 | 2022年11月30日 14:30 | 查看探名信息 縱的保证金 |  |
| Q 再议投诉                                           | 第1/1页(共3] | (22) ( <mark>1</mark> )           |                   |     |                      |                  |                   |              |  |
| ■ 历史项目                                           |           |                                   |                   |     |                      |                  |                   |              |  |
| 用户中心                                             |           |                                   |                   |     |                      |                  |                   |              |  |
| ■ 单位基本信息                                         |           |                                   |                   |     |                      |                  |                   |              |  |
| ■ 蚕业执际                                           |           |                                   |                   |     |                      |                  |                   |              |  |
| 并户许可证                                            |           |                                   |                   |     |                      |                  |                   |              |  |
| 安全生产许可证                                          |           |                                   |                   |     |                      |                  |                   |              |  |

### 选择【缴纳保证金】按钮,选择【购买保险保单】进行保险申请。

| 功能导航三                                                     | 教师项目假试会                                                                              |                                                                                           |                  |           |
|-----------------------------------------------------------|--------------------------------------------------------------------------------------|-------------------------------------------------------------------------------------------|------------------|-----------|
| <ul> <li>网上投标</li> </ul>                                  | ARCHYPY, FI DR MEME                                                                  |                                                                                           |                  |           |
| □ 项目接名                                                    | 项用系统: 【g2010008】温龄市等撤销五六十接出的质量提升二和项目【保持期间】                                           |                                                                                           |                  |           |
| ■ 邀请探乐                                                    |                                                                                      |                                                                                           |                  |           |
| □ 已报名项目                                                   | (#6)至第9]推出时间: 2022/11/29 18:00:00 并指时间: 2022/11/30 14:30:00                          |                                                                                           |                  |           |
| <b>0</b> 质疑                                               | 催证金金额: 10000.00元 催证金提交做见: 未提交                                                        |                                                                                           |                  |           |
| 3 答疑文件                                                    | 催诞金耀交方式: /                                                                           |                                                                                           |                  |           |
| ▶ 保证金绑定                                                   | 10 T & F 10 & Martin - F 1                                                           |                                                                                           |                  |           |
| <ul> <li></li></ul>                                       | 医亚金 4 双击银机 7 万 4                                                                     |                                                                                           |                  |           |
| ■ 历史项目                                                    | 收款银行: 浙江民泰商业银行旅行有限公司营业部                                                              |                                                                                           |                  |           |
| - market a                                                | 收載銀行行号: 313345400028                                                                 |                                                                                           |                  |           |
| • HH-4-0                                                  | 标号(自动注意):<br>他们在1944年1月1日,使用阿根转账、电汇或其他事现全方式汇入上面的保证全账号,必须使用自己的银行账户支付,如支付              | 张户名称和报名名称不一致,保证金将不能确认。                                                                    |                  |           |
| ■ 単位基本信息                                                  | <sup>保证金现金值又注意:</sup> 投释人根据系统给出的收款银行、收款银行行号及账号进行现金、械账等方式进行缴纳保证金。                     | PERMITSING TRANSPORT                                                                      |                  |           |
|                                                           | 没过今天回险设备等领力定闭。 這種標子,這些行人以相比以及他(保存)的时,也完全是不过公约行力外的趋力                                  | - 不同由工業業(保持)終点、由売業工業企業学習教工作                                                               | 1960、由马铃(白谷色里。   |           |
| <ul> <li></li></ul>                                       |                                                                                      | <ul> <li>Booling T. Boole, A 19922 A. BLACK, LAB. Reported Biology of Biology.</li> </ul> | CONTRACTOR LINES |           |
| 10 经营资质                                                   | 网上购买保里                                                                               |                                                                                           |                  |           |
| <ul> <li>A 连人员</li> </ul>                                 | 项目编号 订单编号 保险保单提供单位 投标保                                                               | 征金金额 保费金额                                                                                 | 保单状态 保单号         | 保華创建时间 操作 |
| 國 C证人员                                                    |                                                                                      | 没有相关记录                                                                                    |                  |           |
| ☞ 交易员                                                     |                                                                                      |                                                                                           |                  |           |
| ▲ 项目负责人                                                   | 纸斯保田缴纳方式 温馨提示:请投标人仔细恢对保单(保密)格式、内容等是否符合招标文件的规定,否                                      | 则由于保单(保函)格式、内容等不符合要求导致无效标的                                                                | 9,由投标人自行负责。      |           |
| ♂ 笑乐记录                                                    | 纸质保强方式爆交保证金                                                                          |                                                                                           |                  |           |
| ☆ 信息申报责任人                                                 | 纸质保朗说明:                                                                              |                                                                                           |                  |           |
| CA证书管理                                                    | 1、自行小型組織保護,并按照板文件均定进行提交。操作"紙票保護方式提交保证金"后,系統自动设置项目保证金状态<br>2、以"保贷"等其他方式港交保证金、修证资格入标书。 | ·为已徽纳。                                                                                    |                  |           |
|                                                           |                                                                                      |                                                                                           |                  |           |
| 功能导航=<br>) 岡上設标                                           | 保险保单购买确认                                                                             |                                                                                           |                  |           |
|                                                           | · 续由基本信息                                                                             |                                                                                           |                  |           |
| • 已报名项目                                                   | 项目编号: 020100057 项目名称: 温龄市窖描读五六七爆枝地筑量提;                                               |                                                                                           |                  |           |
| <b>0</b> 周疑                                               | 保证金余額(元): 10000.00 保证金額(1回宿: 2022/12/30.16:00:00                                     |                                                                                           |                  |           |
| A 管疑文件                                                    | H424-00 (2.2) a (0.0) (0.0)                                                          |                                                                                           |                  |           |
| ₽ 保证金绑定                                                   | 1144169 employed the second second                                                   |                                                                                           |                  |           |
| □ 签到开标【项目列表】                                              | 授林律助/律师                                                                              |                                                                                           |                  |           |
| · POBO                                                    | - + 44/200                                                                           |                                                                                           |                  |           |
|                                                           |                                                                                      |                                                                                           |                  |           |
| · m-ma                                                    | H F 8 R                                                                              |                                                                                           |                  |           |
| ■ 单位基本信息                                                  | 联系电话:                                                                                |                                                                                           |                  |           |
|                                                           |                                                                                      |                                                                                           |                  |           |
| <ul> <li>         ·····························</li></ul> | 收费标准以保险公司提供为准                                                                        |                                                                                           |                  |           |
| C GERS                                                    |                                                                                      |                                                                                           |                  |           |
| <ul> <li>A连人员</li> </ul>                                  |                                                                                      |                                                                                           |                  |           |
| I C证人员                                                    | 点击下载《保险保单下单级作手册》                                                                     |                                                                                           |                  |           |
| @ 交易员                                                     | and a second second second second second                                             |                                                                                           |                  |           |
| ▲ 项目负责人                                                   | 在规中请                                                                                 |                                                                                           |                  |           |
| ● 实际记录                                                    | 2 - 10 yr 200 17                                                                     |                                                                                           |                  |           |
| ♀ 信息申报责任人                                                 |                                                                                      |                                                                                           |                  |           |
|                                                           |                                                                                      |                                                                                           |                  |           |

## 三、 投保申请

用户选择金融机构点击【立即申请】进入电子保函平台,首次投保时,在【投保 人信息】栏点击【管理】新增联系人信息,并阅读和勾选相关条款。

|             | 「「「「「「「」」」の「「」」「「」」の「「」」の「「」」の「「」」の「「」 | 送择工程项目                                                                                                    | 透釋出證紙构         | ④<br>填写投保信机 | R.                 | 支付保费 |  |
|-------------|----------------------------------------|----------------------------------------------------------------------------------------------------|----------------|-------------|--------------------|------|--|
| 投保信息        | 【(选择你要打                                | <b>员保的信息</b> )                                                                                                    |                |             |                    |      |  |
| 项目信息        |                                        |                                                                                                    |                |             |                    |      |  |
| 2111 (1125) | 项目名称:                                  | GERMANNALINATION                                                                                                    | STAR SQUEDREA. | 投保金額(元)     |                    |      |  |
|             | 项目编号:                                  | LOGIZATIVE WAARD CENTER THAT IS THE                                                                                                    |                | 开标日期:       | 2022-01-2713-38-09 |      |  |
| 被保人信        | Q.:                                    |                                                                                                    |                |             |                    |      |  |
|             | 被保人:                                   | BERDING CONTRACTOR OF THE BORGE CONTRACTOR OF THE PARTY OF THE PARTY O |                | 统一社会信用代码:   |                    |      |  |
| 投保人信        | Q.:                                    |                                                                                                    |                |             |                    |      |  |
|             | 投保人:                                   |                                                                                                    |                | 统一社会信用代码:   |                    |      |  |
|             | 投供联系人:                                 | 無式 シー 宮辺                                                                                                    |                | 联系电话:       |                    |      |  |
|             | WALL ADDRESS                           | 要试验证是对他们的试验证是试验证                                                                                                    |                | 邮稿均址:       | 125 Baston         |      |  |

## 四、 缴纳保费

点击确认后跳转到支付页,核对保函信息、企业基本户信息、和打款信息,并按 照打款信息进行基本户打款、备注,上传打款凭证,等待出函。注:除备注打款 序列号外,请勿备注其它任意内容。

| 2027594539       | HAD MIR-REGISTER TO THE MIR CONTROL                                                              |                                                                     |     |                   |                                |   | ACRE! AE      |
|------------------|--------------------------------------------------------------------------------------------------|---------------------------------------------------------------------|-----|-------------------|--------------------------------|---|---------------|
| <b>★</b><br>首页   | <br>项目类型                                                                                         | 近海工程項目                                                              | ◎   |                   | <b>6</b> 8                     |   | ⑥<br>出面       |
| (1)<br>保险申请      | 保费支付(请您支付保惠)                                                                                     |                                                                     |     |                   |                                |   |               |
| <b>送</b><br>订单管理 | 保留信息:                                                                                            |                                                                     |     | (12)(12)          | 1206                           |   |               |
| <b>一</b><br>发展管理 | 项目名称: 温泉市董博通五大七道等地图:<br>(保证金金额: 10000                                                            | 887-x088 (922004)                                                   |     | 开版时间:<br>保证金金额大局: | 2022-11-30 14:30:00<br>重力元能    |   |               |
| 3                | 《最: 200<br>企业基本户信息: (打飲时, 必须从公司基本/2代                                                             | 82)                                                                 |     | 易彩                | 0.005                          |   |               |
|                  | 2058:                                                                                            |                                                                     |     | 用户行:              |                                |   |               |
|                  | 打款信息: (打款时, 必须从公司基本户付款)                                                                          |                                                                     |     | H0007             | a GP Allow DIAMANDA MALINA APA |   |               |
|                  | ()部())))))))))))))))))))))))))))))))))                                                           |                                                                     |     | <b>收款账户开户行</b> :  | 中國政治委行合州经济开发区支行                | ~ |               |
|                  | 金額: 200<br>温馨總示:<br>1 通知4555年1日後日11956日月二 722242、日本日                                             | WILL MARTINE                                                        |     | 1967年:            | SEDETING                       |   |               |
|                  | 1-199520121300第1年車場号計劃0時外号(133243)開催。<br>2.必须从公司基本中付款。如果不是从基本中付款因素<br>3.回根行錄账存在延迟的问题。據尽量在项目开标或库以 | EP99577,每0頁11天態住房內容。<br>紀己的基本户账号有误,因此這成的后果由要公司<br>E金樂將載至时间前2小时完成支付。 | 顶康, |                   |                                |   |               |
|                  | 线下支付:<br>请及时支付保费,支付后,可在订单管理界国查询该倒                                                                | 8、如未查询到该保留,请上传打款凭证。                                                 |     |                   |                                |   | MINT MEAN AND |

## 五、 下载保函

温岭市公共资源交易中心 春服电话温岭市公共资源交易中心

出函后可在【已报名项目】栏下载保函,点击查看订单进入保函平台在订单管理 页面也可以操作下载保函。

| 功能导致■                                       | MANNED DOTA                  |                                                  |                                     |                |           |          |                        |                    |              |
|---------------------------------------------|------------------------------|--------------------------------------------------|-------------------------------------|----------------|-----------|----------|------------------------|--------------------|--------------|
| 网上投标                                        | 303时项目1米证32                  |                                                  |                                     |                |           |          |                        |                    |              |
| ☑ 项目报名                                      | 项目编称: 【620180                | 060】温岭市箬楼镇五六七睡梢地质量提升二期页8                         | 目に保密期は3                             |                |           |          |                        |                    |              |
| <ul> <li>■ 激調招标</li> <li>■ 已般名项目</li> </ul> | <b>保证金缴纳额止时间</b> : 2022/11/5 | 29 16:00:00 开标时间:                                | 2022/11/30 14:30:00                 |                |           |          |                        |                    |              |
| 0 mil                                       | 保证金金额: 10000.00              | 元 保证金提交情况:                                       | 已提交                                 |                |           |          |                        |                    |              |
| <b>3.</b> 管腿文件                              | 伴证金提交方式: 电子伴函                |                                                  |                                     |                |           |          |                        |                    |              |
| ₽ 保证金规定                                     | 0.T.A. FRAMMA-43             |                                                  |                                     |                |           |          |                        |                    |              |
| 旦 签则开标【项目列表】                                | 律证重 【現畫專唱方式】                 |                                                  |                                     |                |           |          |                        |                    |              |
| ♀ 异议投诉                                      | 收款银行: 浙江民泰赛                  | 社銀行服份有限公司書业部                                     |                                     |                |           |          |                        |                    |              |
| ■ 历史项目                                      | 收款银行行号: 3133454              | 00028                                            |                                     |                |           |          |                        |                    |              |
| • 用户中心                                      | 账号(自动主成):                    |                                                  |                                     |                |           |          |                        |                    |              |
| ■ 单位基本信息                                    | 保证金现金提交注意: 使用阿根特<br>投标人根据    | 账、电汇或其他非现金方式E入上面的保证金账号<br>系统给出的收款银行,收款银行行号及账号进行则 | 。必须使用自己的银行账户支付,<br>1金、转账等方式进行重纳保证金。 | 如支付账户名称和报名名称不一 | 款,保证金将不能  | 商认。      |                        |                    |              |
| ■ 营业执照                                      |                              |                                                  |                                     |                |           |          |                        |                    |              |
| ➡ 开户许可证                                     | 保证金【保险保单缴纳方式】                | 温馨提示:请投标人仔细核对保单(保函)                              | 格式、内容等是否符合招标文件                      | 的規定・否则由于保单く保証  | )格式、内容等2  | 下符合要求导致无 | 效标的,由投标人自行负责。          |                    |              |
| ❸ 安全生产许可证                                   | 网上购买保单                       |                                                  |                                     |                |           |          |                        |                    |              |
| 10 经营资质                                     | 项目编号 订单编号                    |                                                  | 律险保单提供单位                            | 投标律证金金额        | 伴责金额      | 保单状态     | 保单号                    | 保单创建时间             | 操作           |
| ● AlleAd                                    | 620180068 202206281313       | 543212022053114400243900                         | <b>阿伯</b> (28)                      | 10000.00       | 200.00    | 投保成功     | 0122331015002109000010 | 2022/5/31 14:40:02 | 重新保单 下数保单 混保 |
|                                             |                              |                                                  |                                     |                |           |          |                        |                    |              |
| ·                                           |                              |                                                  |                                     |                | << 迎回项目列表 | 1        |                        |                    |              |
| ▲ 根目交叉人                                     |                              |                                                  |                                     |                |           |          |                        |                    |              |

x:@! 退出登录

|                | 投标                       |           |                      |                     |       |             |            |
|----------------|--------------------------|-----------|----------------------|---------------------|-------|-------------|------------|
| <b>9</b><br>管理 | 投标保函-列表<br>项目名称 项目名称     | 项目编号:项目编号 | 订单编号: 订单编号           | 订单状态: 100239        | × 200 |             |            |
| <b>P</b>       | 订单编号                     | 项目编号      | 项目名称                 | 申请日期                | 保费    | 联态          | 操作         |
| BÆ             | 202206021357569730001299 | G20180058 | 温的市管博纳五六七楼桥地顶呈现升二期   | 2022-06-02 13:57:57 | 200   | 待支付         | 支付 意前详细    |
|                | 202206011725174270001292 | G20180057 | 温泉市新闻高五六七编号过后型经历一家   | 2022-06-01 17:25:17 | 200   | 得变付         | 201 皇后首位   |
| 申请             | 202205311521111540001265 | G20180057 | 温龄市着模镇五六七编制也质量提升一期   | 2022-05-31 15:21:11 | 200   | 得支付         | 支付 宣誓详鉴    |
|                | 202205311516525810001264 | G20180053 | 温峰市温崎镇上河西村低丘壤坡土地开发。  | 2022-05-31 15:16:53 | 200   | 已遺保         | \$2.669Y(数 |
|                | 202205311451158290001262 | G20180056 | 温龄市五龙山公园北入口 (下答声) 景观 | 2022-05-31 14:51:16 | 200   | 日遺保         | 22674M     |
|                | 202205311439556170001261 | G20180058 | 這時市會擁護五六七編時也质量總元二期。  | 2022-05-31 14:39:56 | 200   | Edg         | 21637th    |
|                | 202205311144162000001254 | G20180057 | 這時市着機領五六七線則也质量現升一期。  | 2022-05-31 11:44:16 | 200   | 日出商         | TERM 257   |
|                | 202205301546168180001237 | G20180054 | 温的市大溪水厂迁扩建工程监理【保函测   | 2022-05-30 15:46:17 | 200   | 出意失敗        | #x6746     |
|                | 202205301448088170001234 | G20180057 | 這些市管理這五六七總則也反是現升一期。  | 2022-05-30 14:48:09 | 200   | 已退保         | 重要新精       |
|                |                          |           |                      |                     |       | 共9 条 10 条/页 | < 1 → 前往   |

# 第二章 退保申请流程

### 一、退保规则

1.投标保证金缴纳截止日前投保人放弃投保或项目发生中止、暂停的,可进行退保;
 2.开标前项目发生流标、终止的,可进行退保;
 3.开标后项目发生流标的,可进行退保;
 4.除上述 3 种情形外均不予退保。

## 二、退保申请

在交易平台【已报名项目】可点击【退保】,进入电子保函平台完善退保信息后 提交审核,审核通过后显示已退保。

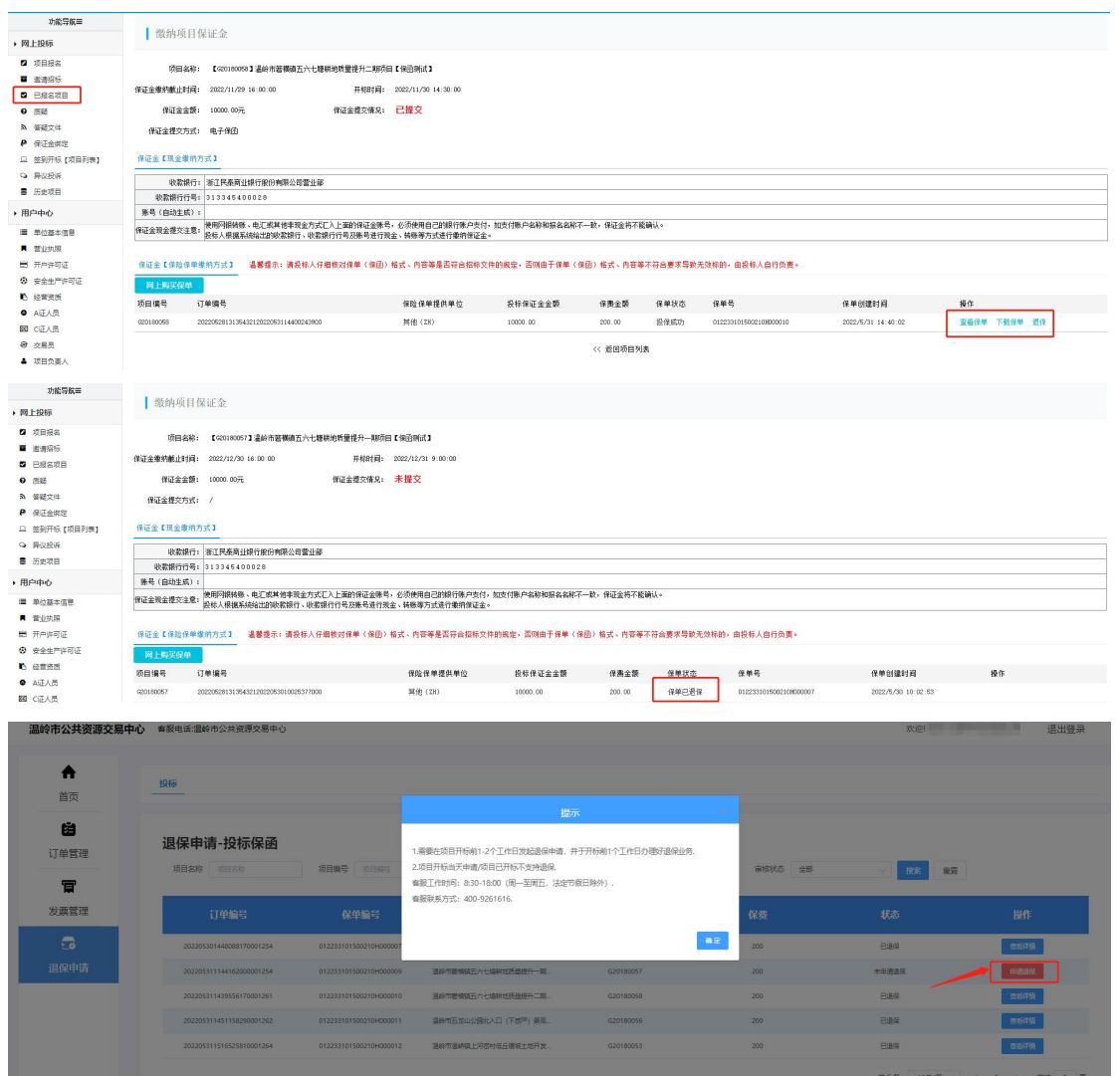

# 第三章 发票申请流程

已开标的保函订单,用户可以申请开具发票,开票状态有'未开票'、

'开票中'、'已开票'、'开票失败'四种状态;发票申请信息列 表显示项目名称、项目编号、出函单位、支付金额等字段信息。主页 如下:

| 温岭市公共资源交易中            | 中心 客服电话:2      | 動命市公共资源交易中心      |           |             |                  |            |      | X:21                | Ŭ                             | 昆出登录    |
|-----------------------|----------------|------------------|-----------|-------------|------------------|------------|------|---------------------|-------------------------------|---------|
| ▲                     | 发票管理<br>项目名称 1 | <b>里</b><br>双目名称 | 项目编号、双目编号 | <b>6888</b> |                  | 1 (1994 v) | 开展状态 | ✓ 按表 重型             |                               |         |
| 订单管理                  |                | 项目名称             | 项目编号      | 保函类型        | 出兩单位             | 支付金額       | 开票类型 | 开票状态                | 操作                            |         |
| <b>日</b><br>发票管理<br>3 |                | 温岭市碧楼镇五六七墙       | G20180057 | BM          | <b>小山町(台保)</b> 2 | 200        | 報道父祭 | E开展<br>共1 委 10条/页 ∨ | <del>738838</del><br>< 1 → 18 | RHE 1 页 |
| 退保申请                  |                |                  |           |             |                  |            |      |                     |                               |         |
|                       |                |                  |           |             |                  |            |      |                     |                               |         |
|                       |                |                  |           |             |                  |            |      |                     |                               |         |

#### 一、申请开票

 项目开标后在【发票管理】栏可以申请开票,选择需要开票的项目, 点击【申请开票】,完善开票信息,确认无误后点击【确认】提交发 票申请,状态变为'开票中'。

| 顷  | 友票管理                          |                   |      |           |              |              |             |       |
|----|-------------------------------|-------------------|------|-----------|--------------|--------------|-------------|-------|
| 3  | 項目名称                          | 項目编号:             |      | 保纳类型: 法告诉 | > 发票类型: ■150 |              | <b>大</b> 古: | 市大 重賞 |
| 管理 | 项目名称                          | 项目编号              | 保函类型 | 出函单位      | 支付金额         | 开原类型         | 开赢状态        | 操作    |
| T  | 開始政策目2021-10-19-3108          | 2021-10-19-3108   | 投稿   | 中华联合保险    | 400          |              | 未开票         | 中选开展  |
| 管理 | VoAWwyJeQwJeKijnjkf           | OITv2RaOspFhWYKS+ | 1215 | 中华联合保险    | 400          |              | 未开算         | 申请开票  |
|    | 测试项目2021-10-15-4278           | 2021-10-15-4278   | 86   | 中华联合保险    | 400          | 装造发展         | 已开重         | 开展信息  |
| 申请 | 開始問題2021-10-14-2182           | 2021-10-14-2182   | 1245 | 中华联合保险    | 400          | 普通发展         | 已开重         | 开展信息  |
| 3  | 测试项目2021-10-14-7922           | 2021-10-14-7922   | 股后   | 中华联合保险    | 400          | 装进发展         | 日开重         | 开展信息  |
| 服务 | 附近项目2021-10-13-3468           | 2021-10-13-3468   | 86   | 中华联合保险    | 400          |              | 未开面         | 申請开置  |
|    | 测试项目2021-10-13-5464           | 2021-10-13-5464   | 86   | 中华联合保险    | 400          |              | 未开票         | 申請升票  |
|    | 测试项目2021-10-13-6341           | 2021-10-13-6341   | 1215 | 中华联合保险    | 400          | <b>谷</b> 西北京 | 已开重         | 开展信息  |
|    | 谢试项目2021-10-13-3411           | 2021-10-13-3411   | 1215 | 中华联合保险    | 400          | 装造发展         | 已开重         | 开展信息  |
|    | Biotrafili 2021 (0), 15, 2167 | 2021-00-15-1167   | 1015 | 000000    | 640          |              | +开展         | 0277  |

2、发票申请页面:

①选择电子发票,填写联系邮箱信息(信息置灰时为系统自动获

#### 第6页共8页

| 首页          | <b>久宗官理</b>                | 項目編             |                           | 发票信                      | 8              |       | muta:      |         |
|-------------|----------------------------|-----------------|---------------------------|--------------------------|----------------|-------|------------|---------|
| (注)<br>订单管理 | 项目名称                       | 项目编号            | 项目名称: VoAWw<br>开票金额: ¥400 | y3cQw3eK1jsjkfPiiuJKnEbq | a/gwSp9KVW9rM= |       | 开票状态       | 1978 重要 |
|             | Jengy21 E2 2021-10-19-3106 | 2021-10-19-3108 | 发票类型: 0 #168              | (普通发票(电子发票) 〇 增值         | 兒专用发展          |       | 東井里        | ###712  |
|             | WeAWniy3eQw3eKtjujkt       | OTTV2RaOkp#5W   | * 开票拾:                    | *                        |                |       | of a       | 中进行器    |
| 5           | 第日亿联日2021-10-15-4278       | 3021-10-13-4278 | • 税号 统一社会信用代              | 3                        |                |       | EFF        | 开展信息    |
| 且保申请        | #1000 E2021-10-14-2142     | 2021-10-14-2182 | * 联系邮                     | ai (                     |                |       | 678        | HIGO    |
| 8           | 周期式成用2021-10-14-7922       | 2021-10-14-7922 |                           |                          |                |       | e##        | Ras     |
| 里赔服务        | 第四百百日2021-10-13-3468       | 2021-10-13-3468 |                           |                          |                | 关闭 转定 | <b>朱开窗</b> | 中语开题    |
|             | RegUII 2022-10-13-3464     | 2021-16-13-5464 | 86                        | 中华联合部院                   | 400            |       | <b>朱开篇</b> | 中國行業    |
|             | BECKE 1021-10-13-4341      | 2021-10-13-6141 | 86                        | PSEAND                   | 400            | 带进发展  | 巴开重        | 开始改计    |
|             | ResCR 022021-10-13-3411    | 2021-10-13-3411 | - 招标                      | 中华基合都能                   | 400            | 普通发展  | 日月二        | 开展信息    |
|             | 周期日間日1011-09-15-3167       | 2021-09-15-3167 | 投稿                        | 中华联合保险                   | 640            |       | 未开業        | 4045718 |

②选择**专用发票**,填写相关所需信息(信息置灰时为系统自动获取, 不用填写)

| 首页<br><b>送</b> | 友票管理<br><sup>建自名称</sup> | 188.9           | 项目名称: VoAWviy3cQw3cKljnjktPiiuJKnEbqa/gwSp9KVW9rM=<br>开票金额: ¥400 | 开展状态 |     | itz RR   |
|----------------|-------------------------|-----------------|------------------------------------------------------------------|------|-----|----------|
| 「单管理           | 项目名称                    | 项目编号            | 发票类型: ○ 增值税管通发票(吨子发票) ◎ 增值税存用发票                                  |      |     |          |
| T              | 第5月1日2021-10-19-3198    | 2021-18-19-3168 | • 开放给头                                                           |      | 未开算 | 0.077.00 |
| 濃管理            | WAW or Sclowiek Light   | GTT12RaOxpFb/8  | - 0(-5-34(I.2::IA/H)/G-3                                         |      | 未开算 | 0.07.00  |
| 5              | RSDRE2021-10-15-4278    | 2021-10-15-4278 | - 雪亚和正                                                           |      | CHE | 开展氛围     |
| 保申请            | Red-W112021-10-14-2182  | 2021-10-14-2182 | * 电沃                                                             |      | CHE | 开放集集     |
| 8              | Reg:021-10-14-7922      | 2021-10-14-7922 | * 开户行                                                            |      | BHE | Finan .  |
|                | MEMOREE 2021-10-13-3468 | 2021-10-13-3468 | * 开户账号                                                           |      | 未开盟 | 0005732  |
| School 3       | BEENEH2021-10-13-3464   | 2021-10-13-5464 | * W.5.694                                                        |      | 未开算 | 1007100  |
|                | READ REPORT 10-15-6141  | 2021-10-13-6341 | * 没票邮寄地址                                                         |      | CHE | 开算信息     |
|                | 通信式项目2021-10-13-3411    | 2021-10-13-3411 | * 政件人                                                            |      | CHE | FROR     |
|                | IBuEUREE2021-09-15-3167 | 2021-09-15-3167 | * 收件人电话                                                          |      | 未开票 | 中投行業     |

### 二、查看发票信息

'已开票'状态,用户可以查看发票信息。

①**电子发票:**点击【发票信息】按钮,进入发票信息页面,点击【下载发票】按钮即可下载发票;

| 首页       | <b>发票管理</b><br>8888 2004 1889 | 开最机态                               | 4 <b>8</b> 000 | ( <u>1886</u> - v.) |                |
|----------|-------------------------------|------------------------------------|----------------|---------------------|----------------|
| 订单管理     | 项目名称 项目编号                     | 项目名称: 温州市本级-测试项目0001<br>开票金额: ¥500 |                | 开票状态                | 調作             |
|          | Zints@ Rubitision: Prossed    | 发票类型: 場合的母連対策(电子対策)                |                | EHR                 | THEFT          |
| <b>a</b> |                               | • 弱导统一社会面用代码                       |                | 其1章 18条页 -          | -( 1 ) MHE 1 3 |
| 退保申请     |                               | * 联系邮稿 123.@qq.com                 |                |                     |                |
| 理赔服务     |                               |                                    | 930            |                     |                |
|          |                               |                                    |                |                     |                |
|          |                               |                                    |                |                     |                |

②**专用发票:**点击【发票信息】按钮,进入发票信息页面,点击【快 递信息】按钮即可查看发票快递公司及快递单号信息;

| 首页               | 友宗官埋                         |          | 开票信息              |                     |    |            |              |
|------------------|------------------------------|----------|-------------------|---------------------|----|------------|--------------|
|                  | 友崇官姓<br><sup>项目名称</sup> 项目名称 | 项目编      | 项目名称: 温州市测试       | 式项目009              |    | 开票状态       |              |
| 63               |                              |          | <b>开票金额:</b> ¥500 |                     |    |            | <u>余</u> 重置  |
| 订单管理             | 项目名称                         | 项目编号     | 发票类型:增值税专用发       | 要 せぶ 加加             | 2  | 开票状态       | 操作           |
| 8                |                              |          | • 开票抬头            | 义乌市间译建筑机械设备相性有限公司   |    |            |              |
| 42000000         | 常山総合治理项目99                   | P0000001 | *税号%—社会信用代码       | 91330782MA2HQTQD9K  |    | 日开票        | 开票信息         |
| 汉宗昌庄             | 温州市测试项目009                   | P0000001 | * 营业地址            | 温州市                 |    | 已开重        | 开蓝信息         |
| <b>二</b><br>混保由法 |                              |          | * 电话              | 17816151230         |    | 共2条 10条须 - | < 1 > 前往 1 页 |
| ASTA-LINA        |                              |          | * 开户行             | 中国农业银行              |    |            |              |
| Ē                |                              |          | * 开户账号            | 4554541215132165131 |    |            |              |
| 理赔服务             |                              |          | *联系邮箱             | 123@qq.com          |    |            |              |
|                  |                              |          | * 发票邮寄地址          | 杭州市萧山区协和大厦          |    |            |              |
|                  |                              |          | * 收件人             | 45%                 |    |            |              |
|                  |                              |          | * 收件人电话           | 17816151230         |    |            |              |
|                  |                              |          |                   |                     |    |            |              |
|                  |                              |          |                   |                     | 关闭 |            |              |